## INSCRIPCIÓN A LA PRUEBA DE CERTIFICACIÓN

1. Vamos a la Secretaría Virtual, dejamos el enlace directo:

→ <u>https://www.juntadeandalucia.es/educacion/secretariavirtual/accesoTramite/646/</u>

2. Nos identificamos mediante Clave iANDE, certificado digital reconocido, con CL@VE-PIN o CL@VE-PERMANENTE.

\* la **Clave iANDE** puede encontrarkla en iPASEN en: Comunicaciones - Recibidos - Primer mensajes (Administrador PASEN identificador Andaluz Educativo (iANDE).

3. Una vez dentro, aparecerá una pantalla con instrucciones, le damos a siguiente, y automáticamente debe aparecer el curso en el que está matriculado. Confirmamos que esté correcto y pulsamos en *seleccionar*.

SELECCIONE LA PRUEBA

Con la confirmación de la inscripción en la prueba de certificación se autoriza la grabación del ejercicio de producción y coproducción de textos orales y mediación oral, que se usará exclusivamente como soporte para la evaluación de la prueba.

Nivel: Curso Nivel Intermedio B1 Inglés Prueba: Prueba de Certificación Nivel Intermedio B1 Inglés

SELECCIONAR

4. Seguidamente tendremos que revisar que los datos personales sean del alumno y que estén actualizados. Aparecerá un borrador para comprobar que todo esté correcto. Pulsaremos sobre *Firmar y presentar la solicitud (SMS)*. Aparecerá una casilla para poner el teléfono en el que queremos recibir el código.

| Compruebe que los datos de la solicitud son veraces y <b>firmela digitalmente</b> para finalizar el proceso de presentación telemática. | a. |
|----------------------------------------------------------------------------------------------------|----|
|----------------------------------------------------------------------------------------------------|----|

Firmar y presentar la solicitud(SMS) 3 Ayuda sobre la firma y la presentación

5. Recibiremos un SMS con un código que debemos introducir y clicar sobre aceptar; luego se cargará la siguiente ventana. Desde aquí podrás comprobar que la solicitud ha sido presentada y tendrás un justificante de entrega.

| O Instrucciones > O Quién eres > O Seleccione el curso > O Datos personales > O Confirmar |                                        |                         |
|-------------------------------------------------------------------------------------------|----------------------------------------|-------------------------|
| Ha realizado la presentación telemática de su solicitud.                                  |                                        |                         |
| ~                                                                                         |                                        |                         |
| En el siguiente enlace puede descargar la solicitud en formato pdf.                       | Desea                                  | ran do la colicitud 🛊 🚺 |
|                                                                                           | istangados ciria tarpeta "bestangas"). | Nueva solicitud 🕇       |
| Información solicitud                                                                     |                                        |                         |
| $\frown$                                                                                  |                                        |                         |
| Estado: PRESENTADO                                                                        | NIF/NIE/Pasaporte:                     |                         |
| Fecha Finanzación: 01/04/2025 07:49:49                                                    | Código                                 |                         |
| Registro Telemático:<br>Nº Registro:                                                      | Fecha Registro: 01/04/2025 07:49:49    |                         |